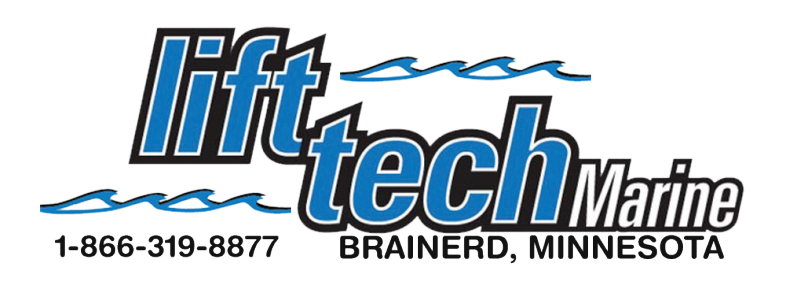

## IOS Guide For Control Panel

\*If your neighbors have a Lift Tech Marine unit make sure they are not using their lift while you are programming.\*

1. Go to the App store and search for Lift Tech and download the app. Once the app is downloaded on your phone, open the app and continue.

2. To activate the Bluetooth pairing sequence press the UP and DN buttons on the control panel at the same time then release. (picture below).

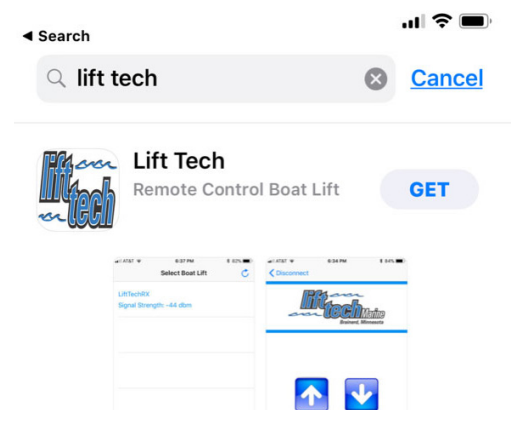

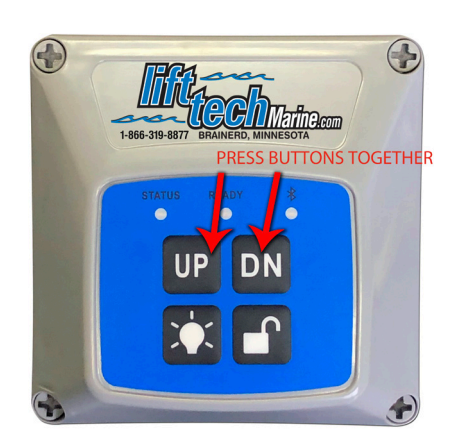

3. After you have activated the bluetooth sequence look at your phone and Tap the button in the upper right hand corner of app. (See pic 2) LiftTech should now appear like in (pic 3). Tap on the Lift Tech Signal Strength and the screen should now look like (pic 4). Now tap on the pair option.
4. Once paired and connected to a Lift Tech receiver, the screen similar to (pic 5) will show the remote control options.

5. To rename your lift tap on Rename in the top right corner of the phone app.

| Select Boat Lift | Ç |
|------------------|---|
|                  |   |
|                  |   |
|                  |   |
|                  |   |
|                  |   |
|                  |   |
|                  |   |
|                  |   |
|                  |   |
|                  |   |
|                  |   |
|                  |   |
|                  |   |
| PIC 2            |   |
| .102             |   |

| Select Boat Lift                     | C |
|--------------------------------------|---|
| LiftTech<br>Signal Strength: -59 dbm |   |
|                                      |   |
|                                      |   |
|                                      |   |
|                                      |   |
|                                      |   |
|                                      |   |
|                                      |   |

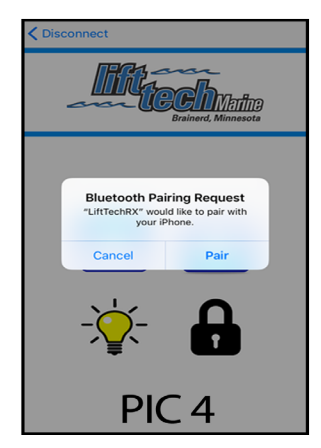

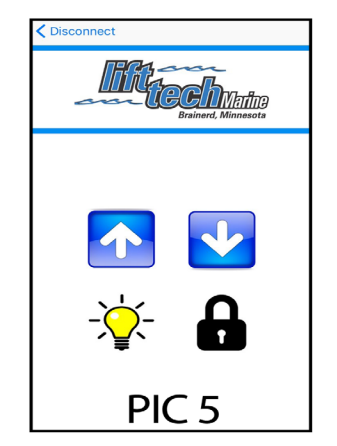

UP..... Pressing and holding this button will raise the lift.
 DOWN.... Pressing and holding this button will lower the lift.
 LIGHT..... Pressing this button will turn your canopy light on or off.
 LOCK..... Hold for 5 seconds to lock or unlock the control panel.

NOTE: When done operating the lift, for security and IOS battery purposes, it is advised to disconnect from the Lift Tech receiver. To do this tap <disconnect in the upper left corner to be returned to the screen shown in pic 3.